# ACIイントラファブリックフォワーディングのト ラブルシューティング:レイヤ2フォワーディン グ

内容

概要 背景説明 概要 トポロジ GUIチェック 既知のレイヤ2ユニキャストトラフィックのトラブルシューティングワークフロー 入力リーフソースEP MACラーニング 入力リーフ宛先MACエンドポイントルックアップ スパインスイッチに送信する入力リーフスイッチ スパインフォワーディング 出力リーフリモートEP MACラーニング <u>出力リーフ宛</u>先MACルックアップ スパインスイッチのCOOP EPリポジトリで両方のエンドポイントが正しく学習されていることを 確認します。 ELAM Assistantを使用したELAM出力 CLIを使用した入力リーフELAM fTriageを使用したフローの追跡 不明なレイヤ2ユニキャストトラフィックのトラブルシューティングワークフロー:フラッドモー ドのBD BD GIPoの検索 ELA<u>M – 入力リーフ – フラッディングトラフィック</u> FTAGトポロジの作成 ELAM: 出力リーフ: フラッディングトラフィック 不明なレイヤ2ユニキャストトラフィックのトラブルシューティングワークフロー:ハードウェア プロキシのBD レイヤ2転送の概要 ACIファブリックレイヤ2転送動作

# 概要

このドキュメントでは、ACIのレイヤ2フォワーディングの理解とトラブルシューティングの手順 について説明します

# 背景説明

このドキュメントの内容は、 <u>Troubleshooting Cisco Application Centric Infrastructure, Second</u> <u>Edition</u> 特に イントラファブリックフォワーディング – L2フォワーディング : 同じBD内の2つの

### 概要

このセクションでは、同じブリッジドメインおよび同じサブネット内のエンドポイントが相互に 通信できないトラブルシューティング例について説明します。次の図は、BDにサブネットがなく 、ユニキャストルーティングが無効になっているトポロジを示しています。

通常、エンドポイント接続を使用してトラフィックフローのトラブルシューティングを行う場合は、エンドポイントのペアの特定を開始することを推奨します。次のEPAとBのトポロジを参照してください。これらは、それぞれIPアドレス10.1.1.1/24と10.1.1.2/24を持ちます。MACアドレスは、それぞれ00:00:10:01:01と00:00:10:01:01:02になります。

### トポロジ

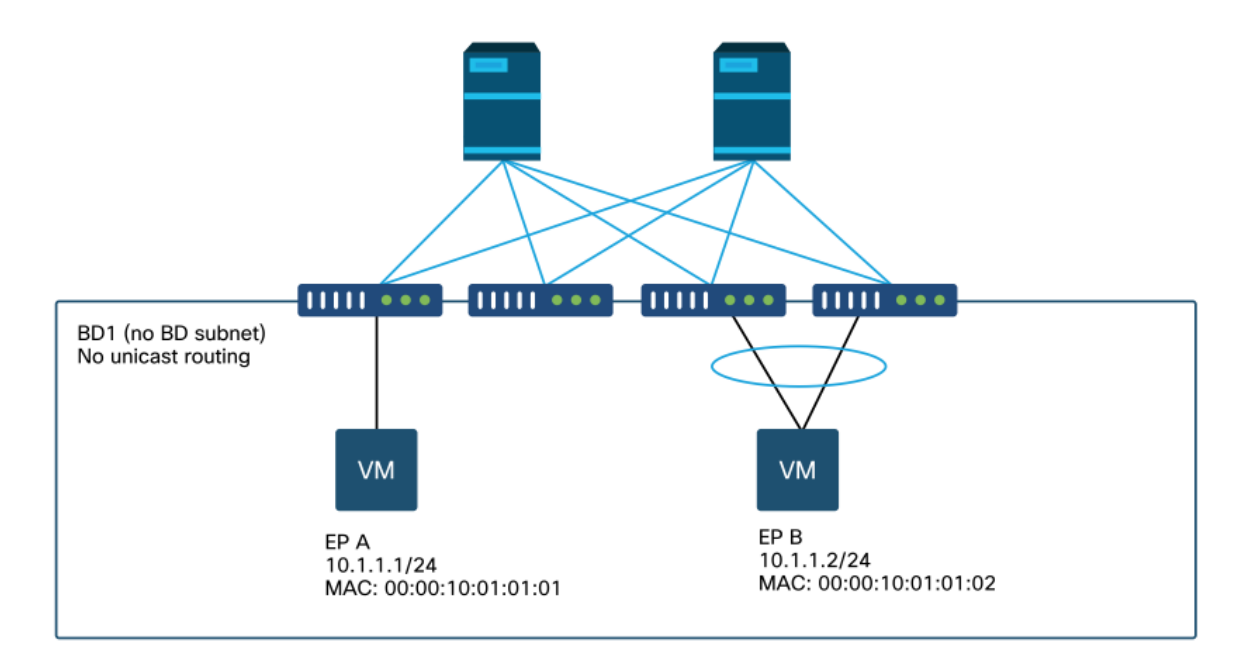

このセクションでは、次の3つのシナリオについて説明します。

1. 既知のレイヤ2ユニキャストフロー。

2. フラッドモードでBDを使用する不明なレイヤ2ユニキャストフロー。

3. ハードウェアプロキシモードでBDを使用する不明なレイヤ2ユニキャストフロー。

従うトラブルシューティングフローは、次のスキームで要約できます。

- ・レベル1チェック:設定、障害、およびエンドポイントのGUIによる検証。
- レベル2チェック:リーフスイッチのCLI:送信元と宛先のリーフスイッチがエンドポイントを 学習するかどうかを確認します。スパインノードがCOOPでエンドポイントを学習するかど うかを確認します。
- レベル3チェック:パケットキャプチャ: ELAM(ELAM AssistantまたはCLI)を使用して、 フレームが存在することを確認します。フローを追跡するための優先順位。

GUIチェック

最初のレベルのトラブルシューティングは、エンドポイントMACが正しく学習されたことを GUIから検証することです。これは、エンドポイントが配置されているEPGの[operational]タブか ら実行できます。

[EPG Operational]タブ> [Client End-Points]

|                   |        |                                              |                   |                               | Summary       | Policy         | Operational       | Stats                | Health    |
|-------------------|--------|----------------------------------------------|-------------------|-------------------------------|---------------|----------------|-------------------|----------------------|-----------|
|                   | Client | End-Points                                   | Configured Acc    | ess Policies                  | Contracts     | Control        | ler End-Points    | Deploye              | ed Leaves |
| т                 |        |                                              |                   |                               |               |                |                   |                      |           |
| MAC               | IP     | <ul> <li>Learning</li> <li>Source</li> </ul> | Hosting<br>Server | Reportin<br>Controlle<br>Name | Interface     |                |                   | Multicast<br>Address | Encap     |
| 00:00:10:01:01:01 |        | learned                                      |                   |                               | Pod-1/Node-10 | 1/eth1/3 (lear | ned)              |                      | vlan-2501 |
| 00:00:10:01:01:02 |        | learned                                      |                   |                               | Pod-1/Node-10 | 3-104/N3k-3    | -VPC3-4 (learned) |                      | vlan-2501 |

1 Objects Per Page: 15 🗸

このシナリオでは、エンドポイントAとBの両方がGUIに表示されます。GUIには、MACアドレス 、ファブリックに接続されているインターフェイス、およびカプセル化が表示されます。この場 合、どちらもカプセル化VLAN 2501に含まれています。

ユニキャストルーティングがBDレベルで無効になっているため、IPアドレスはACIファブリック から学習されないことが予想されます。

上のスクリーンショットにある学習ソースの列を参照してください。これが「learned」を示す場合、ACIリーフスイッチはエンドポイントから少なくとも1つのパケットを受信しました。

この場合、エンドポイントはACIファブリックから学習されるため、既知のレイヤ2ユニキャスト トラフィックに関する次のトラブルシューティングケースに進みます。

# 既知のレイヤ2ユニキャストトラフィックのトラブルシューティ ングワークフロー

入力リーフソースEP MACラーニング

同じBD内のレイヤ2フォワーディングの場合、ACIは送信元MACのみを学習し、宛先MACに基づいて転送します。MACアドレスはBDの範囲で学習されます。

最初に、エンドポイントが学習されているかどうかを確認します。

| s - arp<br>R - peer-attached-rl<br>D - bounce-to-proxy | H -<br>B -<br>O - | vtep<br>bounce<br>peer-attached | V - vpc-a<br>S - stati<br>a - local | ttached<br>c<br>-aged | p - pe<br>M - sp<br>m - sv | er-aged<br>an<br>c-mgr |           |
|--------------------------------------------------------|-------------------|---------------------------------|-------------------------------------|-----------------------|----------------------------|------------------------|-----------|
| L - local                                              | E -               | shared-service                  |                                     | -+                    |                            | -+                     | +         |
| +                                                      |                   |                                 |                                     |                       |                            |                        |           |
| VLAN/                                                  |                   | Encap                           |                                     | MAC Addres            | S                          | MAC Info/              | Interface |
| Domain                                                 |                   | VLAN                            |                                     | IP Address            |                            | IP Info                |           |
| +                                                      |                   | +                               |                                     | -+                    |                            | -+                     | +         |
| +                                                      |                   |                                 |                                     |                       |                            |                        |           |
| 4/Prod:VRF1<br>eth1/3                                  |                   |                                 | vlan-2501                           | 0000.10               | 01.0101                    | L                      |           |

上記の出力は、次の情報を提供します。

- MACアドレス0000.1001.0101は、vrf Prod:VRF1のカプセル化vlan-2501を使用して、ポート イーサネット1/3上でローカルに学習されます(ローカルの場合はフラグはL)。
- 上記の出力の「VLAN/ドメイン」列を参照してください。リストされているVLAN IDは内部 VLANです。

入力リーフ宛先MACエンドポイントルックアップ

宛先MACが既知(既知のユニキャスト)であると仮定します。

| <pre>leaf1# show endpoint</pre> | mac | 0000.1001.0102 |      |          |           |         |           |          |    |
|---------------------------------|-----|----------------|------|----------|-----------|---------|-----------|----------|----|
| Legend:                         |     |                |      |          |           |         |           |          |    |
| s - arp                         | Н – | vtep           | V -  | vpc-atta | ached     | p - pee | er-aged   |          |    |
| R - peer-attached-rl            | в – | bounce         | S -  | static   |           | M - spa | an        |          |    |
| D - bounce-to-proxy             | 0 - | peer-attached  | a -  | local-a  | ged       | m - svo | c-mgr     |          |    |
| L - local                       | Е – | shared-service |      |          |           |         |           |          |    |
| +                               |     | +              |      | +        |           |         | -+        | +        |    |
| +                               |     |                |      |          |           |         |           |          |    |
| VLAN/                           |     | Encap          |      | M        | AC Addres | S       | MAC Info/ | Interfac | ce |
| Domain                          |     | VLAN           |      | II       | P Address |         | IP Info   |          |    |
| +                               |     | ++             |      | +        |           |         | -+        | +        |    |
| +                               |     |                |      |          |           |         |           |          |    |
| 7/Prod:VRF1                     |     | vxla           | 1-16 | 351141   | 0000.10   | 01.0102 |           |          |    |
| tunnel4                         |     |                |      |          |           |         |           |          |    |
|                                 |     |                |      |          |           |         |           |          |    |

上記の出力は、次の情報を提供します。

- •MACアドレス0000.1001.0102はローカルで学習されません。
- これはインターフェイストンネル4から学習されます。
- ブリッジドメインのBD\_VNID(VXLANネットワークID)に対応するカプセル化VXLAN-16351141で学習されます。

次に、「show interface tunnel <x>」コマンドを使用して、トンネルインターフェイスの宛先を確 認します

```
leaf1# show interface tunnel 4
Tunnel4 is up
MTU 9000 bytes, BW 0 Kbit
Transport protocol is in VRF "overlay-1"
Tunnel protocol/transport is ivxlan
Tunnel source 10.0.88.95/32 (lo0)
Tunnel destination 10.0.96.66
Last clearing of "show interface" counters never
Tx
```

0 packets output, 1 minute output rate 0 packets/sec Rx

0 packets input, 1 minute input rate 0 packets/sec

したがって、パケットは送信元TEP IP 10.0.88.95(loopback0に割り当て)でVXLANにカプセル 化され、宛先TEP IP 10.0.96.66に向けて送信されます。

### 送信元IPを確認します。

leaf1# show ip interface loopback 0 vrf overlay-1
IP Interface Status for VRF "overlay-1"
lo0, Interface status: protocol-up/link-up/admin-up, iod: 4, mode: ptep
IP address: 10.0.88.95, IP subnet: 10.0.88.95/32
IP broadcast address: 255.255.255
IP primary address route-preference: 0, tag: 0
宛先TEP IP 10.0.96.66は次のいずれかです。

- •別のリーフのPTEPアドレス(acidiag fnvreadを使用して確認できます)
- VPC VIP([GUI] > [Fabric] > [Access Policies] > [Policies] > [Switch] > [Virtual Port Channel default]で確認できます(以下のスクリーンショットを参照)。
- スパインスイッチ上のループバックIP。スパインスイッチで「show ip interface vrf overlay-1」コマンドを使用して、これを確認します。

明示的VPC保護グループ

|                         |           |               |            | Po              | licy Faults    | His      | story |
|-------------------------|-----------|---------------|------------|-----------------|----------------|----------|-------|
| 8 👽 🛆 🕔                 |           |               |            | _               | O              | <u>+</u> | *.    |
| Properties              |           |               |            |                 |                |          |       |
| Explicit VPC Protection |           |               |            |                 |                | +        | 1     |
| citoups.                | 🔺 Name    | Domain Policy | Switches   | Logical Pair ID | Virtual IP     |          | - 1   |
|                         | 101-102   | default       | 101, 102   | 3               | 10.0.96.67/32  |          | - 1   |
|                         | 2107-2108 |               | 2107, 2108 | 78              | 10.2.120.96/32 |          |       |
|                         | Pod1-vpc  | default       | 103, 104   | 1               | 10.0.96.66/32  |          |       |
|                         | pod2-vpc  | default       | 1105, 1106 | 2               | 10.1.240.33/32 |          | - 1   |
|                         |           |               |            |                 |                |          |       |
|                         |           |               |            |                 |                |          |       |
|                         |           |               |            | Show Usage      | Reset          |          |       |

### スパインスイッチに送信する入力リーフスイッチ

入力リーフは、外部宛先IPを10.0.96.66に設定して、フレームをVXLANにカプセル化します。このIPは、前の「show interface tunnel 4」コマンドでリストされたトンネル宛先IPです。前の「show endpoint mac 0000.1001.0102」コマンドの出力に示されているように、ブリッジドメインのVNID(vxlan-16351141)を使用してVXLANにカプセル化します。

VRF overlay-1のIS-ISルートに基づいて、送信先を決定します。

IP Route Table for VRF "overlay-1"
'\*' denotes best ucast next-hop
'\*\*' denotes best mcast next-hop
'[x/y]' denotes [preference/metric]
'%<string>' in via output denotes VRF <string>
10.0.96.66/32, ubest/mbest: 4/0
 \*via 10.0.88.65, Eth1/49.10, [115/3], 2w5d, isis-isis\_infra, isis-l1-int
 \*via 10.0.88.94, Eth1/50.128, [115/3], 2w5d, isis-isis\_infra, isis-l1-int

したがって、スパインスイッチへのファブリックアップリンクであるeth1/49および1/50を使用して、宛先へのECMP(等コストマルチパス)ルーティングが行われます。

### スパインフォワーディング

スパイン上のVRFオーバーレイ1ルーティングテーブルは、ホストルート10.0.96.66がleaf3または leaf4経由で到達可能であることを示しています。これは、リーフスイッチ103および104のVPC VIPが10.0.96.66であると想定されます。

spine1# show ip route 10.0.96.66 vrf overlay-1
IP Route Table for VRF "overlay-1"
'\*' denotes best ucast next-hop
'\*\*' denotes best mcast next-hop
'[x/y]' denotes [preference/metric]
'%<string>' in via output denotes VRF <string>
10.0.96.66/32, ubest/mbest: 2/0

\*via 10.0.88.91, eth1/3.35, [115/2], 02w05d, isis-isis\_infra, isis-l1-int \*via 10.0.88.90, eth1/4.39, [115/2], 02w05d, isis-isis\_infra, isis-l1-int

| spine1# | show | lldp | neighbors | egrep "1\/3 | 1\/4 " |         |
|---------|------|------|-----------|-------------|--------|---------|
| leaf3   |      |      | Eth1/3    | 120         | BR     | Eth1/49 |
| leaf4   |      |      | Eth1/4    | 120         | BR     | Eth1/49 |

### 出力リーフリモートEP MACラーニング

この場合、宛先TEPはVPCペアであるため、パケットはleaf3またはleaf4に到着します。次のコマンド出力を参照してください。Leaf4にも同様の出力が表示されます。これらは同じVPCペアの一部であるため、すべてのエンドポイントは2つのリーフスイッチ間で同期されます。

出力リーフのレイヤ2トラフィックのエンドポイント学習は、受信パケットのVNIDに対応する BDで学習された送信元MACアドレスに基づきます。これは、エンドポイントテーブルで確認で きます。

送信元MACアドレスは、VXLAN-16351141のトンネル26の背後にあります。

トンネル26はTEP IP 10.0.88.95(leaf1)に到達します。

| <pre>leaf3# show endpoint</pre> | mac 0000.1001.  | 0101          |              |             |           |
|---------------------------------|-----------------|---------------|--------------|-------------|-----------|
| Legend:                         |                 |               |              |             |           |
| s - arp                         | H - vtep        | V - vpc-a     | attached p - | - peer-aged |           |
| ${\tt R}$ - peer-attached-rl    | B - bounce      | S - stat:     | ic M-        | - span      |           |
| D - bounce-to-proxy             | 0 - peer-attach | ied a - local | l-aged m -   | - svc-mgr   |           |
| L - local                       | E - shared-serv | vice          |              |             |           |
| +                               |                 | +             | +            | +           | +         |
| +                               |                 |               |              |             |           |
| VLAN/                           |                 | Encap         | MAC Address  | MAC Info/   | Interface |

VLAN IP Address IP Info Domain ---+ vxlan-16351141 0000.1001.0101 136/Prod:VRF1 tunnel26 leaf3# show interface tunnel 26 Tunnel26 is up MTU 9000 bytes, BW 0 Kbit Transport protocol is in VRF "overlay-1" Tunnel protocol/transport is ivxlan Tunnel source 10.0.88.91/32 (100) Tunnel destination 10.0.88.95 Last clearing of "show interface" counters never Τx 0 packets output, 1 minute output rate 0 packets/sec Rx 0 packets input, 1 minute input rate 0 packets/sec leaf3# acidiag fnvread | egrep "10.0.88.95" leaf1 FD020160TPA 10.0.88.95/32 leaf 101 1 active 0

出力リーフ宛先MACルックアップ

「show endpoint」コマンドは、宛先MACがport-channel 1の背後で学習され、カプセル化VLAN-2501を使用していることを確認します

| <pre>leaf3# show endpoint</pre> | mac | 0000.1001.0102 |            |             |         |           |            |   |
|---------------------------------|-----|----------------|------------|-------------|---------|-----------|------------|---|
| Legend:                         |     |                |            |             |         |           |            |   |
| s - arp                         | н – | vtep           | V - vpc-at | ttached     | p - pee | er-aged   |            |   |
| R - peer-attached-rl            | в – | bounce         | S - statio | 2           | M - spa | an        |            |   |
| D - bounce-to-proxy             | 0 - | peer-attached  | a - local  | -aged       | m - svo | c-mgr     |            |   |
| L - local                       | Е – | shared-service |            |             |         |           |            |   |
| +                               |     | +              |            | -+          |         | -+        | +          |   |
| +                               |     |                |            |             |         |           |            |   |
| VLAN/                           |     | Encap          |            | MAC Address | 3       | MAC Info/ | Interfac   | е |
| Domain                          |     | VLAN           |            | IP Address  |         | IP Info   |            |   |
| +                               |     | +              |            | -+          |         | -+        | +          |   |
| +                               |     |                |            |             |         |           |            |   |
| 135/Prod:VRF1                   |     |                | vlan-2501  | 0000.100    | 01.0102 | LpV       |            |   |
| pol                             |     |                |            |             |         |           |            |   |
| これは、フレームがス                      | カプ  | セル化VLAN ID 2   | 501を持つ     | leaf3イング    | マーフェ    | イスport-ch | hannel 1上の |   |

ACIファブリックから出ていることを示しています。BD VNIDは、GUIの[Tenant Operational]タ ブにあります。

スパインスイッチのCOOP EPリポジトリで両方のエンドポイントが正しく学習されていることを 確認します。

COOP EPリポジトリは、すべてのスパインノード間で同期する必要があります。coop EPの REPOは、BD VNIDをキーとして使用し、EP MACアドレスを入力して確認できます。

このフローの送信元MACアドレスは、leaf1のTEP IPであるトンネルネクストホップ10.0.88.95か ら学習されます。また、このコマンド出力には、正しいブリッジドメインに対応するVNID 16351141が示されています。

Repo Hdr Checksum : 24197 Repo Hdr record timestamp : 10 01 2019 10:16:50 278195866 Repo Hdr last pub timestamp : 10 01 2019 10:16:50 283699467 Repo Hdr last dampen timestamp : 01 01 1970 00:00:00 0 Repo Hdr dampen penalty : 0 Repo Hdr flags : IN\_OBJ EXPORT ACTIVE EP bd vnid : 16351141 EP mac : 00:00:10:01:01:01 flags : 0x80 repo flags : 0x122 Vrf vnid : 2097154 Epg vnid : 0 EVPN Seq no : 0 Remote publish timestamp: 01 01 1970 00:00:00 0 Snapshot timestamp: 10 01 2019 10:16:50 278195866 Tunnel nh : 10.0.88.95 MAC Tunnel : 10.0.88.95 IPv4 Tunnel : 10.0.88.95 IPv6 Tunnel : 10.0.88.95 ETEP Tunnel : 0.0.0.0

このフローの宛先MACは、leaf3およびleaf4のVPC VIP 10.0.96.66に対して学習されます。EP BD VNID 16351141もリストされ、正しいBDに対応します。

spine1# show coop internal info repo ep key 15302583 00:00:10:01:01:02

Repo Hdr Checksum : 16897 Repo Hdr record timestamp : 10 01 2019 11:05:46 351360334 Repo Hdr last pub timestamp : 10 01 2019 11:05:46 352019546 Repo Hdr last dampen timestamp : 01 01 1970 00:00:00 0 Repo Hdr dampen penalty : 0 Repo Hdr flags : IN\_OBJ EXPORT ACTIVE EP bd vnid : 16351141 EP mac : 00:00:10:01:01:02 flags : 0x90 repo flags : 0x122 Vrf vnid : 2097154 Epg vnid : 0 EVPN Seq no : 0 Remote publish timestamp: 01 01 1970 00:00:00 0 Snapshot timestamp: 10 01 2019 11:05:46 351360334 Tunnel nh : 10.0.96.66 MAC Tunnel : 10.0.96.66 IPv4 Tunnel : 10.0.96.66 IPv6 Tunnel : 10.0.96.66 ETEP Tunnel : 0.0.0.0

#### ELAM Assistantを使用したELAM出力

ELAM Assistantは、ACIファブリックでのELAMキャプチャの実行を簡素化できる強力なACIアプ リケーションです。

ELAM Assistantトリガーは、複数のリーフノードで同時に起動できます。その結果、leaf1、 leaf3、leaf4で特定のパケットを並行してチェックできます。

設定されたELAMキャプチャが次のように表示されます。確認したとおり、パケットは leaf1(node-101)とleaf3(node-103)で見られます。

ELAM Assistant:パラメータ

| IM PARAMETERS           |          |                               |                |                |                      |
|-------------------------|----------|-------------------------------|----------------|----------------|----------------------|
| ame your capture: L2-on | ly       |                               |                |                |                      |
| Status                  | Node     | Direction Source              | I/F Parameters |                | VxLAN (outer) header |
| Report Ready            | node-101 | from frontport $  \lor  $ any | √ (+) (−) s    | rc ip 10.1.1.1 |                      |
|                         |          |                               | _ d            | st ip 10.1.1.2 |                      |
| Report Ready            | node-103 | from SPINE                    | √ (+) (−) s    | rc ip 10.1.1.1 | (+)                  |
|                         |          |                               | (_) d          | st ip 10.1.1.2 |                      |
| Set                     | node-104 | from SPINE                    | ∨ (+) (−) s    | rc ip 10.1.1.1 | (+)                  |
|                         |          |                               | (-) d          | st ip 10.1.1.2 |                      |

leaf1(node-101)のレポートには、次の情報が表示されます。

- Captured Packet Informationの出力では、パケットがeth1/3に入ったことを確認し、正しい MACおよびIP情報が含まれています。
- •パケット転送情報は、eth1/49でTEP IP 10.0.96.66に転送されたことを示しています。
- ELAM Assistant leaf1(node-101) キャプチャされたパケット情報

|                   |                | Basic Information                  |
|-------------------|----------------|------------------------------------|
| Device Type       |                | LEAF                               |
| Packet Direction  |                | ingress (front panel port -> leaf) |
| Inconming I/F     |                | eth1/3                             |
|                   | L2 Header      |                                    |
| Destination MAC   | 0000.1001.0102 |                                    |
| Source MAC        | 0000.1001.0101 |                                    |
| Access Encap VLAN | 2501           |                                    |
| CoS               | 0              |                                    |
|                   | L3 Header      |                                    |
| L3 Type           | IPv4           |                                    |
| Destination IP    | 10.1.1.2       | No                                 |
| Source IP         | 10.1.1.1       |                                    |
| IP Protocol       | 0x1 (ICMP)     |                                    |
| DSCP              | 0              |                                    |
| TTI               | 255            |                                    |

ELAM Assistant — leaf1(node-101) – パケット転送情報

| cket Forwarding Information    |                                       |
|--------------------------------|---------------------------------------|
|                                | Forward Result                        |
| Destination Type               | To another ACI node (or AVS/AVE)      |
| Destination TEP                | 10.0.96.66 (vPC (103_104))            |
| Destination Physical Port      | eth1/49                               |
| Sent to SUP/CPU instead        | no                                    |
| SUP Redirect Reason (SUP code) | NONE                                  |
|                                | Contract                              |
| Destination EPG pcTag (dclass) | 32770 (Prod:App:EPG1)                 |
| Source EPG pcTag (sclass)      | 32770 (Prod:App:EPG1)                 |
| Contract was applied           | 1 (Contract was applied on this node) |
|                                | Drop                                  |

出力リーフ上のleaf3(node-103)で、次が観察されます。

leaf3のCaptured Packet Informationで、eth1/49から入力します。外部IPアドレスは次のことを確認します。

- ・ソースTEP:10.0.88.95
- 宛先TEP:10.0.96.66
- VNID:16351141(BD VNID)

### ELAM Assistant — leaf3(node-103) – キャプチャされたパケット情報

| Captured Packet Information |                           |  |  |  |  |
|-----------------------------|---------------------------|--|--|--|--|
|                             | Basic Information         |  |  |  |  |
| Device Type                 | LEAF                      |  |  |  |  |
| Packet Direction            | egress (spine LC -> leaf) |  |  |  |  |
| Inconming I/F               | eth1/49                   |  |  |  |  |

|                                 | L3 Header (Outer VxLAN)                       |
|---------------------------------|-----------------------------------------------|
| L3 Туре                         | IPv4                                          |
| Destination IP                  | 10.0.96.66 (vPC (103_104))                    |
| Source IP                       | 10.0.88.95 (bdsol-aci32-leaf1)                |
| IP Protocol                     | 0x11 (UDP)                                    |
| DSCP                            | 0                                             |
| TTL                             | 31                                            |
| Don't Fragment Bit              | 0x0 (0x0)                                     |
|                                 | L4 Header (Outer VxLAN)                       |
| L4 Type                         | iVxLAN                                        |
| DL (Don't Learn) Bit            | 0 (not set)                                   |
| Src Policy Applied Bit          | 1 (Contract was applied on the previous node) |
| Dst Policy Applied Bit          | 1 (Contract was applied on the previous node) |
| Source EPG (sclass / src pcTag) | 0x8002 / 32770 (Prod:App:EPG1)                |
| VRE/RD VNID                     | 15302583 (Prod:BD1)                           |

### Packet Forwarding Informationは、トラフィックがport-channel 1、特にethernet 1/12で転送され ることを示しています。

| Packet Forwarding Information  |                                       |
|--------------------------------|---------------------------------------|
|                                | Forward Result                        |
| Destination Type               | To a local port                       |
| Destination Logical Port       | Po1                                   |
| Destination Physical Port      | eth1/12                               |
| Sent to SUP/CPU instead        | no                                    |
| SUP Redirect Reason (SUP code) | NONE                                  |
|                                | Contract                              |
| Destination EPG pcTag (dclass) | 32770 (Prod:App:EPG1)                 |
| Source EPG pcTag (sclass)      | 32770 (Prod:App:EPG1)                 |
| Contract was applied           | 1 (Contract was applied on this node) |
|                                | Drop                                  |
| Drop Code                      | no drop                               |

ELAMキャプチャを実行する操作が簡素化されるため、ELAM Assistantを使用することをお勧め します。ただし、ACIスイッチでCLIコマンドを使用してELAMレポートを生成することもできま す。これを実行する方法の例を次に示します。

次に示すトリガーシーケンスを使用して、入力リーフ上のパケットをキャプチャします。 ELAMオプションの詳細については、「ツール」セクションを参照してください。

- •この例では、ASICはリーフとして「tah」です(部品番号の末尾は「-EX」)。
- 「in-select 6」は、VXLANカプセル化のないダウンリンクポートから着信するパケットをキャプチャするために使用されます。
- 「out-select 1」を指定すると、ドロップベクトルも表示されます(パケットドロップの場合)。
- ・以前のトリガーがすべてクリーニングされたことを確認するには、「reset」コマンドが必要です。
- これはブリッジされたフローですが、ELAMはIPヘッダーを認識できます。 その結果、「 ipv4 src\_ip」と「dst\_ip」を使用してトリガーを設定できます。

module-1# debug platform internal tah elam asic 0
module-1(DBG-elam)# trigger init in-select ?

- 10 Outerl4-innerl4-ieth
- 13 Outer(12|13|14)-inner(12|13|14)-noieth
- 14 Outer(l2(vntag)|13|14)-inner(l2|13|14)-ieth
- 15 Outer(12|13|14)-inner(12|13|14)-ieth
- 6 Outerl2-outerl3-outerl4
- 7 Innerl2-innerl3-innerl4
- 8 Outerl2-innerl2-ieth
- 9 Outerl3-innerl3

module-1(DBG-elam)# trigger init in-select 6 out-select 1

module-1(DBG-elam-insel6)# reset

module-1(DBG-elam-insel6)# set outer ipv4 src\_ip 10.1.1.1 dst\_ip 10.1.1.2

module-1(DBG-elam-insel6)# start

パケットが受信されたかどうかを確認するには、ELAMステータスをチェックします。トリガー がある場合、条件に一致するパケットが捕捉されたことを意味します。

次の出力は、「ereport」コマンドを使用してレポートが表示されることを示しています。出力は 非常に長いので、先頭だけがここに貼り付けられます。ただし、完全なレポートは、後で分析す るためにリーフファイルシステム内の場所に保存されます。このファイル名には、ELAMが取得 されたときのタイムスタンプも含まれています。

leaf1# 1s -a1 /var/log/dme/log/elam\_2019-09-30-03m-23h-14s.txt

-rw-rw-rw-1 root root 699106 Sep 30 23:03 /var/log/dme/log/elam\_2019-09-30-03m-23h-14s.txt 「レポート」では、パケットが受信され、情報が期待どおりに送信されたことが検証されます (送信元と宛先のMAC、送信元と宛先のIPなど)。 module-1(DBG-elam-insel6)# ereport
Python available. Continue ELAM decode with LC Pkg
ELAM REPORT

| =========                      |                                             |
|--------------------------------|---------------------------------------------|
|                                | Trigger/Basic Information                   |
|                                |                                             |
| ========                       |                                             |
| ELAM Report File               | : /tmp/logs/elam_2019-09-30-03m-23h-14s.txt |
| In-Select Trigger              | : Outerl2-outerl3-outerl4( 6 )              |
| Out-Select Trigger             | : Pktrw-sideband-drpvec(1)                  |
| ELAM Captured Device           | : LEAF                                      |
| Packet Direction               | : ingress                                   |
| Triggered ASIC type            | : Sugarbowl                                 |
| Triggered ASIC instance        | · D                                         |
| Triggered ASIC Instance        | • 0                                         |
| Inggered Slice                 | • 0                                         |
| incoming interface             | $\therefore 0 \times 24 (0 \times 24)$      |
| ( Slice Source ID(Ss) in "show | plat int hal 12 port gpd" )                 |
|                                |                                             |
|                                |                                             |
|                                |                                             |
|                                | Captured Packet                             |
|                                |                                             |
|                                |                                             |
|                                |                                             |
| Outer Packet Attributes        |                                             |
|                                |                                             |
|                                |                                             |
| Outer Packet Attributes :      | l2uc ipv4 ip ipuc ipv4uc                    |
| Opcode :                       | OPCODE_UC                                   |
|                                |                                             |
|                                |                                             |
|                                |                                             |
| Outer L2 Header                |                                             |
|                                |                                             |
|                                |                                             |
| Destination MAC :              | 0000.1001.0102                              |
| Source MAC :                   | 0000.1001.0101                              |
| 802.1Q tag is valid :          | yes( 0x1 )                                  |
| CoS :                          | 0( 0x0 )                                    |
| Access Encap VLAN :            | 2501( 0x9C5 )                               |
|                                |                                             |
|                                |                                             |
|                                |                                             |
| Outer L3 Header                |                                             |
|                                |                                             |
|                                |                                             |
| L3 Type :                      | IPv4                                        |
| IP Version :                   | 4                                           |
| DSCP :                         | 0                                           |
| IP Packet Length :             | 84 ( = IP header(28 bytes) + IP pavload )   |
| Don't Fragment Bit             | not set                                     |
| ттт. ·                         | 255                                         |
| IP Protocol Number             |                                             |
| ID Chook Sum                   | E1007/(0xc700)                              |
| IF CHECKBUM :                  | UZUJI UZUJU )                               |
| Destination IP :               |                                             |
| source IP :                    | 10.1.1.1                                    |
|                                |                                             |
|                                |                                             |

\_\_\_\_\_ \_\_\_\_\_ \_\_\_\_\_ Destination MAC (Lookup Key) \_\_\_\_\_ \_\_\_\_\_ Dst MAC Lookup was performed : ves Dst MAC Lookup BD : 522( 0x20A ) ( Hw BDID in "show plat int hal 12 bd pi" ) : 0000.1001.0102 Dst MAC Address \_\_\_\_\_ \_\_\_\_\_ Destination MAC (Lookup Result) \_\_\_\_\_ \_\_\_\_\_ Dst MAC is Hit : ves Dst MAC is Hit Index : 6443( 0x192B ) ( phy\_id in "show plat int hal objects ep 12 mac (MAC) extensions" ) or ( HIT IDX in "show plat int hal 13 nexthops" for L3OUT/L3 EP) . . . . .

### fTriageを使用したフローの追跡

fTriageはAPIC CLIから実行され、ACIファブリックを介してフルパスをたどるために使用できま す。少なくとも入力リーフ(node-101)、送信元IP、および宛先IPを指定します。この特定のケー スでは、ブリッジされた(レイヤ2)フローであるため、fTriageブリッジオプションを使用しま す。

fTriageは現在のディレクトリにログファイルを生成します。このログファイルには、収集された すべてのログとELAMレポートが含まれます。これにより、パケットをホップごとにキャプチャ できます。出力の短いバージョンを次に示します。

```
apic1# ftriage bridge -ii LEAF:101 -sip 10.1.1.1 -dip 10.1.1.2
fTriage Status: {"dbgFtriage": {"attributes": {"operState": "InProgress", "pid": "12181",
"apicId": "1", "id": "0"}}}
Starting ftriage
Log file name for the current run is: ftlog_2019-10-01-18-53-24-125.txt
2019-10-01 18:53:24,129 INFO
                                /controller/bin/ftriage bridge -ii LEAF:101 -sip 10.1.1.1 -dip
10.1.1.2
2019-10-01 18:53:49,280 INFO
                                             main:1165 Invoking ftriage with default password
                                ftriage:
and default username: apic#fallback\\admin
2019-10-01 18:54:10,204 INFO
                                ftriage:
                                             main:839 L2 frame Seen on leaf1 Ingress: Eth1/3
Egress: Eth1/49 Vnid: 15302583
2019-10-01 18:54:10,422 INFO
                                ftriage:
                                           main:242 ingress encap string vlan-2501
2019-10-01 18:54:10,427 INFO
                                ftriage:
                                            main:271 Building ingress BD(s), Ctx
2019-10-01 18:54:12,288 INFO
                                           main:294 Ingress BD(s) Prod:BD1
                                ftriage:
2019-10-01 18:54:12,288 INFO
                                ftriage:
                                            main:301 Ingress Ctx: Prod:VRF1
                                ftriage: pktrec:490 leaf1: Collecting transient losses
2019-10-01 18:54:12,397 INFO
snapshot for LC module: 1
2019-10-01 18:54:30,079 INFO
                                             main:933 SMAC 00:00:10:01:01:01 DMAC
                                ftriage:
00:00:10:01:01:02
2019-10-01 18:54:30,080 INFO
                                ftriage: unicast:973 leaf1: <- is ingress node
2019-10-01 18:54:30,320 INFO
                                ftriage: unicast:1215 leaf1: Dst EP is remote
2019-10-01 18:54:31,155 INFO
                                ftriage: misc:659 leaf1: L2 frame getting bridged in SUG
2019-10-01 18:54:31,380 INFO
                                             misc:657 leaf1: Dst MAC is present in SUG L2 tbl
                                ftriage:
2019-10-01 18:54:31,826 INFO
                                             misc:657 leaf1: RwDMAC DIPo(10.0.96.66) is one of
                                ftriage:
dst TEPs ['10.0.96.66']
2019-10-01 18:56:16,249 INFO
                                ftriage:
                                             main:622 Found peer-node spinel and IF: Eth1/1 in
```

candidate list 2019-10-01 18:56:21,346 INFO ftriage: node:643 spinel: Extracted Internal-port GPD Info for lc: 1 2019-10-01 18:56:21,348 INFO ftriage: fcls:4414 spinel: LC trigger ELAM with IFS: Eth1/1 Asic :0 Slice: 0 Srcid: 32 2019-10-01 18:56:54,424 INFO ftriage: main:839 L2 frame Seen on spinel Ingress: Eth1/1 Egress: LC-1/0 FC-24/0 Port-0 Vnid: 15302583 2019-10-01 18:56:54,424 INFO ftriage: pktrec:490 spinel: Collecting transient losses snapshot for LC module: 1 2019-10-01 18:57:15,093 INFO ftriage: fib:332 spinel: Transit in spine 2019-10-01 18:57:21,394 INFO ftriage: unicast:1252 spine1: Enter dbg\_sub\_nexthop with Transit inst: ig infra: False glbs.dipo: 10.0.96.66 2019-10-01 18:57:21,508 INFO ftriage: unicast:1417 spine1: EP is known in COOP (DIPo = 10.0.96.66) 2019-10-01 18:57:25,537 INFO ftriage: unicast:1458 spine1: Infra route 10.0.96.66 present in RIB 2019-10-01 18:57:25,537 INFO ftriage: node:1331 spine1: Mapped LC interface: LC-1/0 FC-24/0 Port-0 to FC interface: FC-24/0 LC-1/0 Port-0 2019-10-01 18:57:30,616 INFO ftriage: node:460 spinel: Extracted GPD Info for fc: 24 2019-10-01 18:57:30,617 INFO fcls:5748 spinel: FC trigger ELAM with IFS: FCftriage: 24/0 LC-1/0 Port-0 Asic :0 Slice: 2 Srcid: 0 2019-10-01 18:57:49,611 INFO ftriage: unicast:1774 L2 frame Seen on FC of node: spinel with Ingress: FC-24/0 LC-1/0 Port-0 Egress: FC-24/0 LC-1/0 Port-0 Vnid: 15302583 2019-10-01 18:57:49,611 INFO ftriage: pktrec:487 spine1: Collecting transient losses snapshot for FC module: 24 2019-10-01 18:57:53,110 INFO node:1339 spine1: Mapped FC interface: FC-24/0 LCftriage: 1/0 Port-0 to LC interface: LC-1/0 FC-24/0 Port-0 2019-10-01 18:57:53,111 INFO ftriage: unicast:1474 spinel: Capturing Spine Transit pkttype L2 frame on egress LC on Node: spinel IFS: LC-1/0 FC-24/0 Port-0 2019-10-01 18:57:53,530 INFO ftriage: fcls:4414 spinel: LC trigger ELAM with IFS: LC-1/0 FC-24/0 Port-0 Asic :0 Slice: 0 Srcid: 64 2019-10-01 18:58:26,497 INFO ftriage: unicast:1510 spinel: L2 frame Spine egress Transit pkt Seen on spinel Ingress: LC-1/0 FC-24/0 Port-0 Egress: Eth1/3 Vnid: 15302583 2019-10-01 18:58:26,498 INFO ftriage: pktrec:490 spine1: Collecting transient losses snapshot for LC module: 1 2019-10-01 18:59:28,634 INFO ftriage: main:622 Found peer-node leaf3 and IF: Eth1/49 in candidate list 2019-10-01 18:59:39,235 INFO ftriage: main:839 L2 frame Seen on leaf3 Ingress: Eth1/49 Egress: Eth1/12 (Po1) Vnid: 11364 2019-10-01 18:59:39,350 INFO ftriage: pktrec:490 leaf3: Collecting transient losses snapshot for LC module: 1 2019-10-01 18:59:54,373 INFO main:522 Computed egress encap string vlan-2501 ftriage: main:313 Building egress BD(s), Ctx 2019-10-01 18:59:54,379 INFO ftriage: 2019-10-01 18:59:57,152 INFO ftriage: main:331 Egress Ctx Prod:VRF1 2019-10-01 18:59:57,153 INFO ftriage: main:332 Egress BD(s): Prod:BD1 2019-10-01 18:59:59,230 INFO ftriage: unicast:1252 leaf3: Enter dbg\_sub\_nexthop with Local inst: eg infra: False glbs.dipo: 10.0.96.66 2019-10-01 18:59:59,231 INFO ftriage: unicast:1257 leaf3: dbg\_sub\_nexthop invokes dbg\_sub\_eg for vip 2019-10-01 18:59:59,231 INFO ftriage: unicast:1784 leaf3: <- is egress node 2019-10-01 18:59:59,377 INFO ftriage: unicast:1833 leaf3: Dst EP is local misc:657 leaf3: EP if(Pol) same as egr if(Pol) 2019-10-01 18:59:59,378 INFO ftriage: 2019-10-01 18:59:59,378 INFO ftriage: misc:659 leaf3: L2 frame getting bridged in SUG 2019-10-01 18:59:59,613 INFO ftriage: misc:657 leaf3: Dst MAC is present in SUG L2 tbl 2019-10-01 19:00:06,122 INFO main:961 Packet is Exiting fabric with peerftriage: device: n3k-3 and peer-port: Ethernet1/16

# 不明なレイヤ2ユニキャストトラフィックのトラブルシューティ ングワークフロー:フラッドモードのBD

この例では、宛先MACが不明です。入力リーフの宛先MACルックアップは出力を示しません。

| <pre>leaf1# show endpoint</pre> | mac | 0000.1001.0102 |            |             |       |           |   |           |
|---------------------------------|-----|----------------|------------|-------------|-------|-----------|---|-----------|
| Legend:                         |     |                |            |             |       |           |   |           |
| s - arp                         | Н – | vtep           | V - vpc-at | tached      | р-р   | eer-aged  |   |           |
| R - peer-attached-rl            | в – | bounce         | S - statio | 2           | M - s | pan       |   |           |
| D - bounce-to-proxy             | 0 - | peer-attached  | a - local- | -aged       | m - s | vc-mgr    |   |           |
| L - local                       | Е – | shared-service |            |             |       |           |   |           |
| +                               |     | +              |            | -+          |       | +         | + |           |
| +                               |     |                |            |             |       |           |   |           |
| VLAN/                           |     | Encap          |            | MAC Address | S     | MAC Info/ |   | Interface |
| Domain                          |     | VLAN           |            | IP Address  |       | IP Info   |   |           |
| +                               |     | ++             |            | -+          |       | +         | + |           |

---+

BDがL2 Unknown Unicastに対して「Flood」に設定されている場合、高いレベルで何が起こるか を次に示します。

- 1. 入力リーフは、パケットヘッダーをハッシュして、FTAGの1つ(0~15)に割り当てます。
- 2. 入力リーフは、BD VNIDを使用してフレームをVXLANパケットにカプセル化します。外部 宛先IPはBD GIPo + FTAGになります。
- 3. このノードは、ツリートポロジに従ってファブリック内でフラッディングされ、BDが展開 されているすべてのリーフノードに到達する必要があります。

このセクションでは、チェックできる項目を強調表示します。

### BD GIPoの検索

GUIは、BDが複数宛先トラフィックに使用するマルチキャストグループ225.1.5.48を識別します。

### **BD GIPo**

| Bridge Domain - BD1               |                |            |        |              |           |               |        |            | . 9        |
|-----------------------------------|----------------|------------|--------|--------------|-----------|---------------|--------|------------|------------|
|                                   |                | Summary    | Policy | Opera        | ational   | Stats         | Health | Faults     | History    |
|                                   |                |            |        | General      | L3 Co     | onfigurations | Adva   | nced/Troub | leshooting |
| 100 🔞 👽 🙆 🕔                       |                |            |        |              |           |               |        |            | 0 +        |
| Properties                        |                |            |        |              |           |               |        |            |            |
| Unknown Unicast Traffic Class ID: | 16386          |            |        |              |           |               |        |            |            |
| Segment                           | 15302583       |            |        |              |           |               |        |            |            |
| Multicast Address:                | 225.1.5.48     |            |        |              |           |               |        |            |            |
| Monitoring Policy:                | select a value | ~          |        |              |           |               |        |            |            |
| First Hop Security Policy:        | select a value | ~          |        |              |           |               |        |            |            |
| Optimize WAN Bandwidth:           |                |            |        |              |           |               |        |            |            |
| NetFlow Monitor Policies:         |                |            |        |              |           |               |        |            | <u>+</u>   |
|                                   | ▲ NetFlow IP   | ilter Type |        | Net          | Flow Moni | tor Policy    |        |            |            |
|                                   |                |            | No ite | me have been | found     |               |        |            |            |

No items have been found. Select Actions to create a new item.

### ELAM – 入力リーフ – フラッディングトラフィック

ELAM Assistantを使用して、入力リーフのELAMレポートがチェックされます。これは、フレー ムがBDでフラッディングされ、すべてのファブリックアップリンク(ここではeth1/49、1/50、 1/51、1/52)から出力されていることを示しています。

### ELAM Assistant – 入力リーフ – パケット転送情報

Packet Forwarding Information

|                                | Forward Resu                                                 |
|--------------------------------|--------------------------------------------------------------|
| Destination Type               | Flood in BD                                                  |
| Destination Ports              | eth1/51, eth1/50, eth1/52, eth1/49 (overlay (Fabric uplink)) |
| vPC Designated Forwarder (DF)  | yes                                                          |
| Sent to SUP/CPU as well        | no                                                           |
| SUP Redirect Reason (SUP code) | NONE                                                         |
|                                | Contract                                                     |
| Destination EPG pcTag (dclass) | 16386 (null)                                                 |
| Source EPG pcTag (sclass)      | 32770 (null)                                                 |
| Contract was applied           | 0 (Contract was not applied on this node)                    |
|                                | Drop                                                         |
| Drop Code                      | no c                                                         |

# 入力リーフによって選択されたFTAG値を検索するには、ELAM Assistantの未加エレポートに移動します。

sug\_lu2ba\_sb\_info.mc\_info.mc\_info\_nopad.ftag: 0xC 0xCの16進数値を10進数に変換すると、FTAG 12になります。

### FTAGトポロジの作成

FTAGトポロジはIS-ISによって計算されます。FTAG値ごとにツリートポロジが作成され、最適な ロードスプレッドトポロジを可能にするルートおよび出力インターフェイスリストが作成されま す。

次のコマンドを使用して、ローカルFTAGトポロジを表示します。次の例では、spine1でFTAG ID 12トポロジを使用しています。

FTAG ID: 12 [Enabled] Cost:( 2/ 11/ 0)

Root port: Ethernet1/4.39 OIF List: Ethernet1/11.11 Ethernet1/12.12

\_\_\_\_\_

大規模なACIファブリックで完全なFTAGトポロジを作成することは、長く複雑な作業になる可能 性があります。「aci-ftag-viewer」というPythonスクリプト(<u>https://github.com/agccie/aci-ftag-</u> <u>viewer</u>)をAPICにコピーできます。単一パスでファブリックの完全なFTAGトポロジを生成します 。

次の出力は、マルチポッドファブリックのPod1のFTAG 12ツリーを示し、IPNデバイス全体の FTAGトポロジを含んでいます。

これは、leaf101からACIファブリックに入るトラフィックが、次のスクリプトの出力に示されて いるように、次のパスを通過することを示しています。

admin@apic1:tmp> python aci\_ftag\_viewer.py --ftag 12 --pod 1 \*\*\*\*\*\*\*\*\*\*\* # Pod 1 FTAG 12 # Root spine-204 # active nodes: 8, inactive nodes: 1 spine-204 +- 1/1 ----- 1/52 leaf-101 +- 1/2 ----- 1/52 leaf-102 +- 1/3 ----- 1/52 leaf-103 +- 1/4 ----- 1/52 leaf-104 +- 1/49 ----- 1/4 spine-201 +- 1/11 ..... (EXT) Eth2/13 n7706-01-Multipod-A1 +- 1/12 ..... (EXT) Eth2/9 n7706-01-Multipod-A2 +- 1/50 ----- 1/4 spine-202 +- 1/11 ..... (EXT) Eth2/14 n7706-01-Multipod-A1 +- 1/12 ..... (EXT) Eth2/10 n7706-01-Multipod-A2 +- 1/51 ----- 2/4 spine-203 +- 2/11 ..... (EXT) Eth2/15 n7706-01-Multipod-A1 +- 2/12 ..... (EXT) Eth2/11 n7706-01-Multipod-A2 +- 1/11 ..... (EXT) Eth2/16 n7706-01-Multipod-A1 +- 1/12 ..... (EXT) Eth2/12 n7706-01-Multipod-A2

#### ELAM:出力リーフ:フラッディングトラフィック

この場合、フラッディングされたトラフィックはACIファブリックのすべてのリーフに到達しま す。したがって、VPCペアであるleaf3とleaf4の両方に到達します。どちらのリーフノードにも、 宛先へのVPCがあります。パケットの重複を避けるために、VPCペアはフラッディングされたト ラフィックを宛先に転送するリーフを1つだけ選択します。選択されたリーフはVPC DFリーフ (VPC指定フォワーダリーフ)と呼ばれます。

これは、両方のリーフノードで次のトリガーを使用してELAMで確認できます。

module-1(DBG-elam-insel14)# start leaf3出力:

module-1(DBG-elam-insel14)# ereport | egrep vpc.\*df
sug\_lub\_latch\_results\_vec.lub4\_1.vpc\_df: 0x1
leaf4出力:

module-1(DBG-elam-insel14)# ereport | egrep vpc.\*df
sug\_lub\_latch\_results\_vec.lub4\_1.vpc\_df: 0x0

上記の出力では、leaf3は「vpc\_df」フィールドに値「0x1」が設定されており、leaf4は「 vpc\_df」フィールドに値「0x0」が設定されています。したがって、指定フォワーダはleaf3にな ります。leaf3は、フラッディングされたパケットをVPCリンク上で宛先EPに転送します。

# 不明なレイヤ2ユニキャストトラフィックのトラブルシューティ ングワークフロー:ハードウェアプロキシのBD

リストされている現在のシナリオは、ハードウェアプロキシモードのBDを使用したレイヤ2不明 ユニキャストトラフィックのシナリオです。このシナリオでは、入力リーフが宛先MACアドレス を認識しない場合、スパインエニーキャストプロキシMACアドレスにパケットを転送します。ス パインが宛先MACのCOOPルックアップを実行します。

次に示すようにルックアップが成功すると、スパインは外部宛先IPをトンネル宛先(ここでは 10.0.96.66)に書き換え、それをleaf3-leaf4 VPCペアに送信します。

#### spinel# show coop internal info repo ep key 15302583 00:00:10:01:01:02

Repo Hdr Checksum : 16897 Repo Hdr record timestamp : 10 01 2019 11:05:46 351360334 Repo Hdr last pub timestamp : 10 01 2019 11:05:46 352019546 Repo Hdr last dampen timestamp : 01 01 1970 00:00:00 0 Repo Hdr dampen penalty : 0 Repo Hdr flags : IN\_OBJ EXPORT ACTIVE EP bd vnid : 16351141 EP mac : 00:00:10:01:01:02 flags : 0x90 repo flags : 0x122 Vrf vnid : 2097154 Epg vnid : 0 EVPN Seq no : 0 Remote publish timestamp: 01 01 1970 00:00:00 0 Snapshot timestamp: 10 01 2019 11:05:46 351360334 Tunnel nh : 10.0.96.66 MAC Tunnel : 10.0.96.66 IPv4 Tunnel : 10.0.96.66 IPv6 Tunnel : 10.0.96.66 ETEP Tunnel : 0.0.0.0 ルックアップが失敗した場合(ACIファブリック内のエンドポイントが不明)、スパインは不明 なユニキャストをドロップします。

spine1# show coop internal info repo ep key 15302583 00:00:10:01:01:02
Key not found in repo

# レイヤ2転送の概要

次の図は、ACIファブリック内のレイヤ2トラフィックで考えられる転送動作をまとめたものです 。

## ACIファブリックレイヤ2転送動作

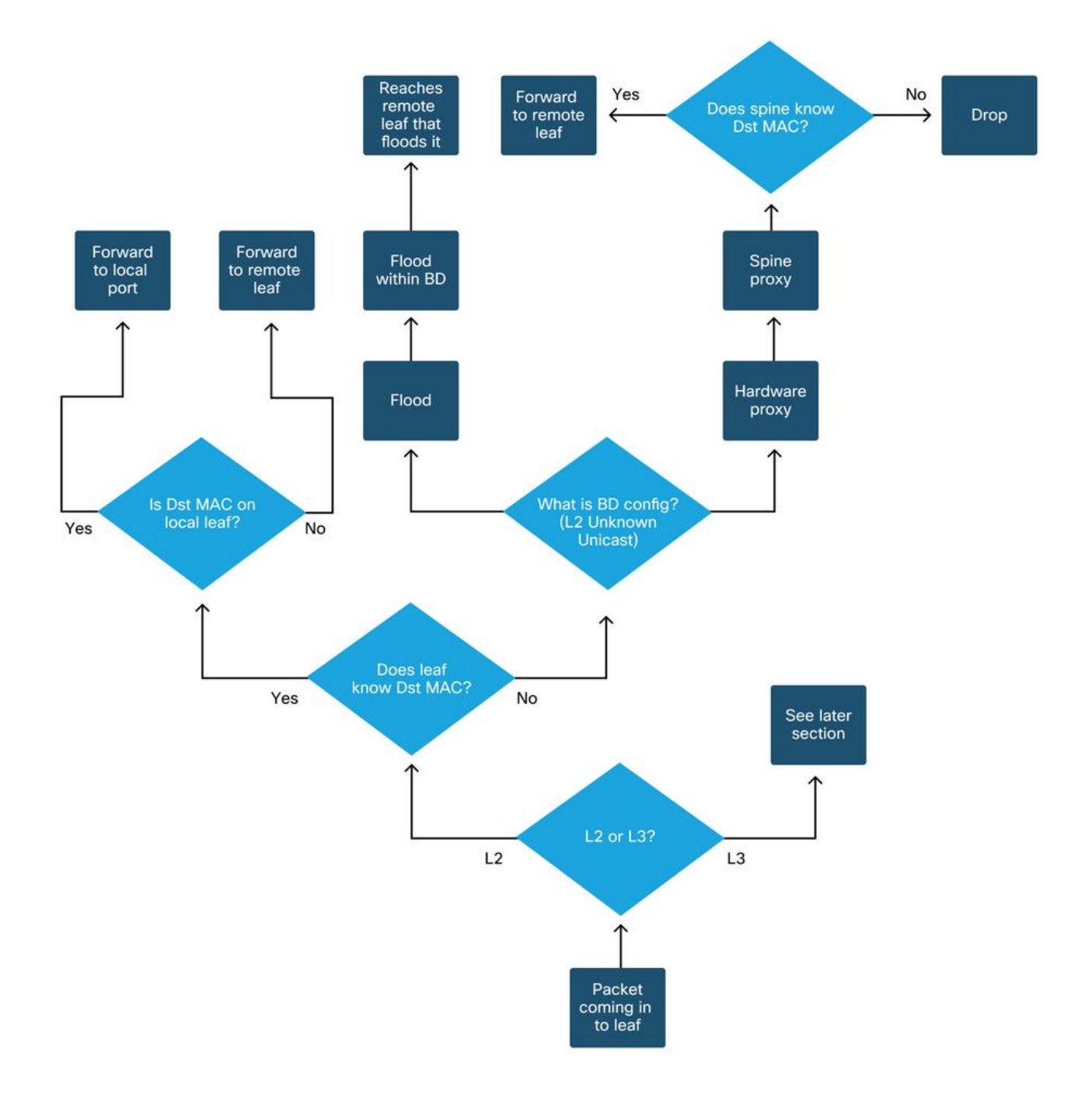

翻訳について

シスコは世界中のユーザにそれぞれの言語でサポート コンテンツを提供するために、機械と人に よる翻訳を組み合わせて、本ドキュメントを翻訳しています。ただし、最高度の機械翻訳であっ ても、専門家による翻訳のような正確性は確保されません。シスコは、これら翻訳の正確性につ いて法的責任を負いません。原典である英語版(リンクからアクセス可能)もあわせて参照する ことを推奨します。